# BEDIENUNGSANLEITUNG

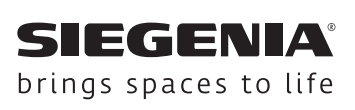

# **DRIVE** SIEGENIA Zutrittskontrollsysteme

IO-Modul IO-Modul smart

Fenstersysteme

Türsysteme

Komfortsysteme

# SIEGENIA Zutrittskontrollsysteme

# IO-Modul/IO-Modul smart

# Inhalt

| 1      | ZU DIESER DOKUMENTATION4                 |  |  |  |  |  |  |
|--------|------------------------------------------|--|--|--|--|--|--|
| 1.1    | Anleitung lesen 4                        |  |  |  |  |  |  |
| 1.2    | Hersteller 4                             |  |  |  |  |  |  |
| 1.3    | Zielgruppe 4                             |  |  |  |  |  |  |
| 1.4    | Verwendete Symbole 4                     |  |  |  |  |  |  |
| 1.5    | Maßangaben 4                             |  |  |  |  |  |  |
| 1.6    | Sonstige Darstellungen 4                 |  |  |  |  |  |  |
| 2      | SICHERHEIT5                              |  |  |  |  |  |  |
| 2.1    | Bestimmungsgemäßer Gebrauch 5            |  |  |  |  |  |  |
| 2.2    | Nichtbestimmungsgemäßer Gebrauch 5       |  |  |  |  |  |  |
| 2.3    | Voraussetzungen an die Zielgruppe 5      |  |  |  |  |  |  |
| 2.4    | Produkt nicht verändern 5                |  |  |  |  |  |  |
| 2.5    | Warnhinweise 5                           |  |  |  |  |  |  |
| 3      | PRODUKTDATEN6                            |  |  |  |  |  |  |
| 3.1    | Lieferumfang6                            |  |  |  |  |  |  |
| 3.2    | Aufbau                                   |  |  |  |  |  |  |
| 3.3    | Funktionsweise7                          |  |  |  |  |  |  |
| 3.3.1  | IO-Modul7                                |  |  |  |  |  |  |
| 3.3.2  | IO-Modul smart7                          |  |  |  |  |  |  |
| 3.4    | Einstellmöglichkeiten am IO-Modul/       |  |  |  |  |  |  |
|        | IO-Modul smart in Kombination mit        |  |  |  |  |  |  |
|        | GENIUS A/B8                              |  |  |  |  |  |  |
| 3.4.1  | Menüstruktur IO-Modul/ IO-Modul smart 8  |  |  |  |  |  |  |
| 3.4.2  | Begriffserklärung9                       |  |  |  |  |  |  |
| 3.4.3  | Lautstärke Summer 9                      |  |  |  |  |  |  |
| 3.4.4  | Funktionen Schaltrelais Out 1 10         |  |  |  |  |  |  |
| 3.4.5  | Funktionen Schaltrelais Out 2 10         |  |  |  |  |  |  |
| 3.4.6  | Funktionen Schaltrelais Out 3 11         |  |  |  |  |  |  |
| 3.4.7  | Schaltart für Out 1 bis 3 einstellen 11  |  |  |  |  |  |  |
| 3.4.8  | Funktionen für In 1 12                   |  |  |  |  |  |  |
| 3.4.9  | Funktionen für In 2 12                   |  |  |  |  |  |  |
| 3.4.10 | Gerätedienste13                          |  |  |  |  |  |  |
| 3.4.11 | Systemdienste 13                         |  |  |  |  |  |  |
| 3.4.12 | WLAN (nur bei IO-Modul smart) 13         |  |  |  |  |  |  |
| 3.5    | Einstellmöglichkeiten am IO-Modul/       |  |  |  |  |  |  |
|        | IO-Modul smart in Kombination mit        |  |  |  |  |  |  |
|        | A-Öffner 14                              |  |  |  |  |  |  |
| 3.5.1  | Menüstruktur IO-Modul/ IO-Modul smart 14 |  |  |  |  |  |  |
| 3.5.2  | Lautstärke Summer 15                     |  |  |  |  |  |  |
| 3.5.3  | Funktionen Schaltrelais Out 1            |  |  |  |  |  |  |
| 3.5.4  | Funktionen Schaltrelais Out 2 15         |  |  |  |  |  |  |
| 3.5.5  | Funktionen Schaltrelais Out 3 16         |  |  |  |  |  |  |
| 3.5.6  | Schaltart für Out 1 bis 3 einstellen 16  |  |  |  |  |  |  |
| 3.5.7  | Funktionen für In 1 16                   |  |  |  |  |  |  |
| 3.5.8  | Funktionen für In 2 17                   |  |  |  |  |  |  |
| 3.5.9  | Gerätedienste 17                         |  |  |  |  |  |  |
| 3.5.10 | Systemdienste 17                         |  |  |  |  |  |  |
| 3.5.11 | WLAN (nur bei IO-Modul smart) 18         |  |  |  |  |  |  |
|        |                                          |  |  |  |  |  |  |

| 3.6    | Einstellmöglichkeiten am IO-Modul/        |
|--------|-------------------------------------------|
|        | Fremdsystemen 19                          |
| 3.6.1  | Menüstruktur IO-Modul/ IO-Modul smart, 20 |
| 3.6.2  | Lautstärke Summer                         |
| 3.6.3  | Funktionen Schaltrelais Out 1             |
| 3.6.4  | Funktionen Schaltrelais Out 2             |
| 3.6.5  | Funktionen Schaltrelais Out 3 22          |
| 3.6.6  | Schaltart für Out 1 bis 3 einstellen 22   |
| 3.6.7  | Funktionen für In 1 23                    |
| 3.6.8  | Funktionen für In 2 23                    |
| 3.6.9  | Gerätedienste 24                          |
| 3.6.10 | Systemdienste 24                          |
| 3.6.11 | WLAN (nur bei IO-Modul smart) 24          |
| 3.7    | Technische Daten 25                       |
| 3.7.1  | IO-Modul25                                |
| 3.7.2  | IO-Modul smart 25                         |
| 3.8    | Zubehör 25                                |
| 3.8.1  | Ersatzteile 25                            |
| 4      | INBETRIEBNAHME26                          |
| 4.1    | SIEGENIA Comfort App installieren         |
| 4.2    | IO-Modul smart ins Heim WLAN einbinden 26 |
| 4.3    | IO-Modul smart im Standalone-Modus 27     |
| 5      | BEDIENUNG28                               |
| 5.1    | Einstellungen am IO-Modul/ IO-Modul smart |
|        | vornehmen28                               |
| 5.2    | Auf Werkseinstellung zurücksetzen 30      |
| 6      | WARTUNG UND PFLEGE31                      |
| 7      | FEHLERBEHEBUNG31                          |
| 8      | ENTSORGUNG31                              |
| 9      | EU-KONFORMITÄTSERKLÄRUNG ZUR              |
|        | CE-KENNZEICHNUNG32                        |

# 1 Zu dieser Dokumentation

#### 1.1 Anleitung lesen

Lesen Sie diese Anleitung sorgfältig durch, bevor Sie mit den Montagearbeiten beginnen. Beachten Sie die Hinweise im Kapitel 2 "Sicherheit", um Personengefährdung oder Störungen zu vermeiden.

Diese Anleitung ist Bestandteil des IO-Moduls/IO-Moduls smart und muss dem Fachpersonal jederzeit zugänglich sein.

#### 1.2 Hersteller

KFV Karl Fliether GmbH & Co. KG Ein Unternehmen der SIEGENIA GRUPPE Siemensstraße 10 42551 Velbert

Tel.: +49 2051 278-0 Fax: +49 2051 278-167 E-Mail: info@kfv.de

Im Falle von Reklamation oder Service wenden Sie sich an Ihren Vertragspartner.

#### 1.3 Zielgruppe

Diese Dokumentation richtet sich an den Endanwender.

#### 1.4 Verwendete Symbole

Folgende Piktogramme werden in diesem Dokument verwendet:

|          | Allgemeines Warnzeichen                                      |  |  |  |
|----------|--------------------------------------------------------------|--|--|--|
|          | Nützliche Information oder Ratschlag                         |  |  |  |
| <b>I</b> | An der entsprechenden Stelle in der<br>Anleitung weiterlesen |  |  |  |

Folgende Symbole für die LEDs werden in diesem Dokument vewendet:

| 0   | LED aus                                               |  |  |  |
|-----|-------------------------------------------------------|--|--|--|
|     | LED leuchtet                                          |  |  |  |
| -`` | LED blinkt                                            |  |  |  |
|     | LED blinkt abwechselnd in den ange-<br>zeigten Farben |  |  |  |

#### 1.5 Maßangaben

Alle Maße sind in mm angegeben.

#### 1.6 Sonstige Darstellungen

Die Schriftzeichen in dieser Anleitung haben folgende Bedeutung:

- Texte, die dieser Markierung folgen, sind Aufzählungen.
- Texte, die dieser Markierung folgen, sind untergeordnete Aufzählungen.
- ► Texte, die dieser Markierung folgen, sind Handlungsanweisungen, die in vorgegebener Reihenfolge ausgeführt werden müssen.

#### Querverweise

() Ein Querverweis im Fließtext steht in Klammern.

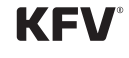

# 2 Sicherheit

#### 2.1 Bestimmungsgemäßer Gebrauch

- Das IO-Modul/IO-Modul smart dient als Schnittstelle für elektromechanische Ver- und Entriegelungssysteme (z. B. A-Öffner, GENIUS A und GENIUS B/Panik) und als Schaltmodul für die SIEGENIA-Zutrittskontrollsysteme zur analogen Ansteuerung von Fremdantrieben.
- Das IO-Modul ist zum Einsatz in Innenräumen (IP20) mit einer Raumtemperatur von 0°C bis 45°C bestimmt und wird entweder in geeignete Unterputzdosen oder Aufputz in zugelassenen Abzweigdosen montiert.
- Die Montage und Elektroinstallation muss gemäß der Montageanleitung durchgeführt werden.
- Das IO-Modul/IO-Modul smart nur in technisch einwandfreiem Zustand verwenden.
- Eine Reparatur des IO-Moduls/IO-Modul smarts ist nicht zulässig. Im Fehlerfall muss das IO-Modul/ IO-Modul smart ersetzt werden.

#### 2.2 Nichtbestimmungsgemäßer Gebrauch

- Das IO-Modul smart darf nicht in einem Metallgehäuse eingebaut werden, da dies zu einer Abschirmung des WLAN-Signals führt.
- Das IO-Modul/IO-Modul smart darf nicht bei Luftfeuchtigkeiten > 80 % verwendet werden. Der Einsatz in Schwimmbädern und/oder Feuchträumen ist nicht gestattet. Die Luft darf nicht kondensieren.
- Bei allen Arbeiten am 230 V-Wechselstromnetz die aktuellen VDE-Bestimmungen (z. B. VDE 0100) sowie entsprechende länderspezifische Vorschriften einhalten.
- Bei bauseitiger Verlegung des Netzanschlusskabels allpolige Sicherheitstrennung herstellen.
- Jegliche Veränderungen an dem IO-Modul sind nicht zulässig.
- Falsche Verdrahtung kann zur Zerstörung der Elektronik führen.

#### 2.3 Voraussetzungen an die Zielgruppe

Die folgenden Benutzer dürfen das Produkt nur dann bedienen, wenn sie die Gefahren im Umgang mit dem Produkt verstanden haben oder wenn sie bei der Bedienung beaufsichtigt werden:

- Kinder
- Personen mit verringerten physischen, sensorischen oder mentalen Fähigkeiten
- Personen mit Mangel an Erfahrung und Wissen

# 2.4 Produkt nicht verändern

#### 🛕 WARNUNG

#### Produkt nicht verändern!

• Jegliche Veränderungen an dem IO-Modul/ IO-Modul smart und den daran angeschlossenen elektromechanischen Komponenten sind nicht zulässig.

#### 2.5 Warnhinweise

#### 🛕 GEFAHR

#### Lebensgefahr durch Stromschlag

Offen liegende elektrische Komponenten

• Arbeiten am 230 V-Netz dürfen ausschließlich von Elektrofachkräften ausgeführt werden.

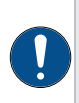

Bei energieführenden Leitungen, die parallel zu Datenleitungen (ISDN, DSL, etc.) geführt werden, kann es zu Beeinträchtigungen z. B. bei der Geschwindigkeit der Datenübertragung kommen.

# 3 Produktdaten

# 3.1 Lieferumfang

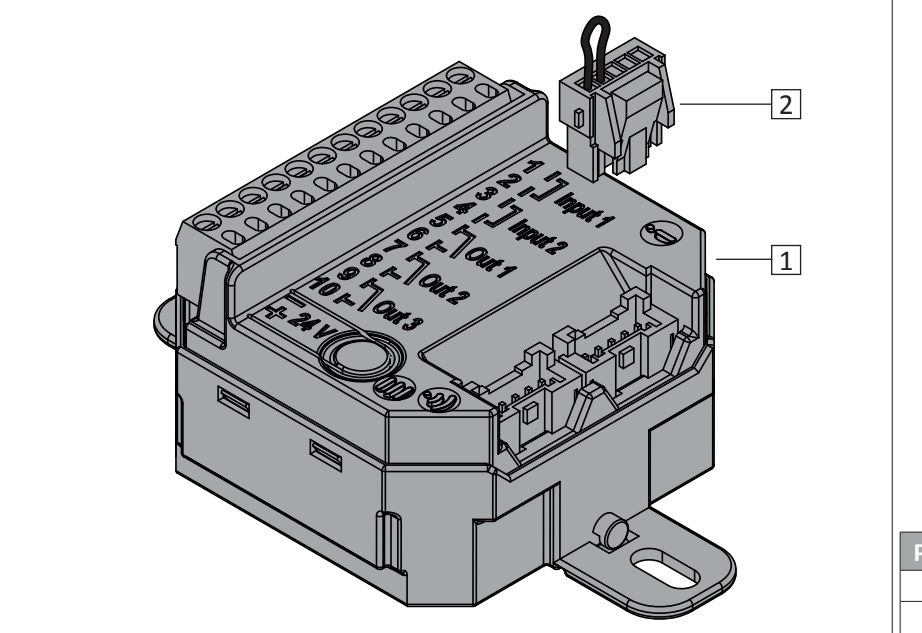

| Pos. | Benennung                | Stück |
|------|--------------------------|-------|
| 1    | IO-Modul/ IO-Modul smart | 1     |
| 2    | Terminierungsstecker     | 1     |

#### 3.2 Aufbau

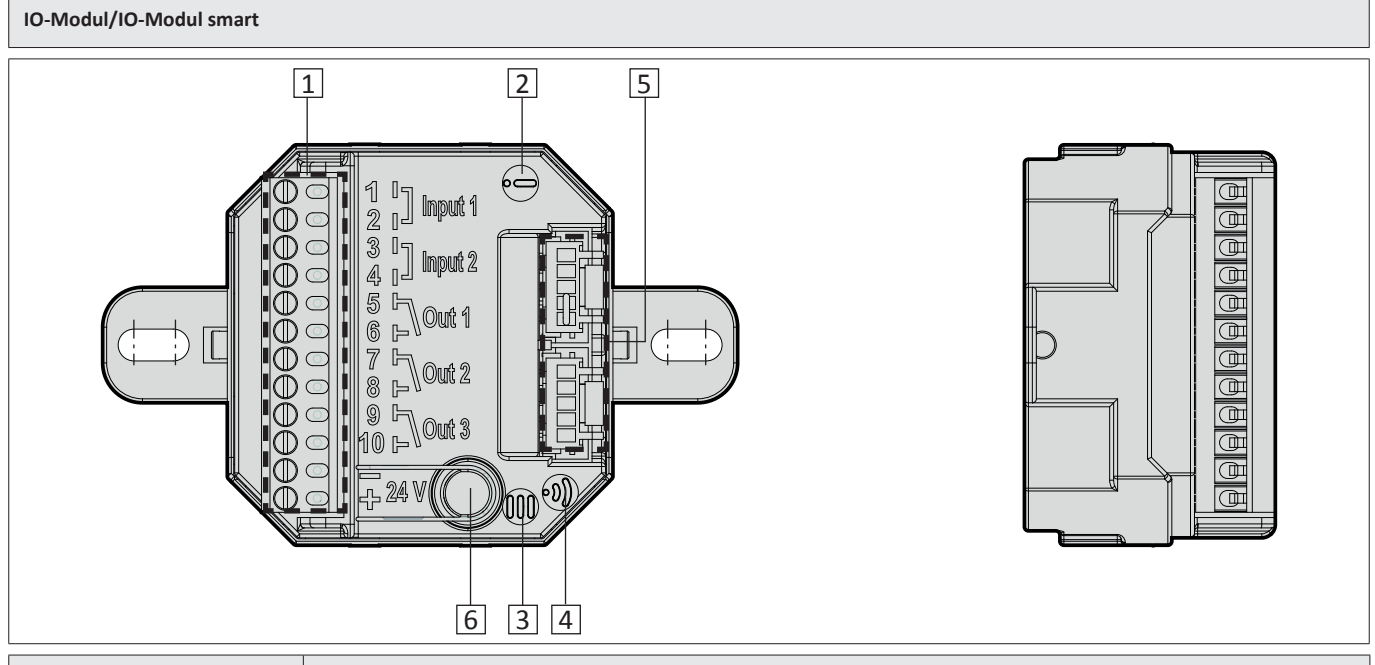

| Position | Bezeichnung                                                                                                    |
|----------|----------------------------------------------------------------------------------------------------|
| 1        | 12pol. Anschlussklemmleiste für Ein- und Ausgänge und 24 V DC                                                  |
| 2        | Status LED                                                                                                    |
| 3        | Menü LED                                                                                                    |
| 4        | WLAN LED (nur bei IO-Modul smart)<br>leuchtet blau: WLAN aktiv<br>blinkt blau: aktiver Datenaustausch via WLAN |
| 5        | Anschlussbuchsen für SI-BUS-Verbindung                                                                         |
| 6        | Taster für Menüführung                                                                                         |

6/34

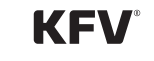

#### 3.3 Funktionsweise

#### 3.3.1 IO-Modul

- Funktionserweiterung der elektromechanischen KFV Mehrfachverriegelungen (Slave-Funktion)
- Steuerung von Fremdantrieben z. B. Garagentorantriebe (Master-Funktion) in Kombination mit den SIEGENIA Zutrittskontrollsystemen (kurz: SIEGENIA ZKS)
- Drei potentialfreie Ausgangskontakte
- Zwei potentialfreie Eingangskontakte:
   z. B. für bauseitige Gegensprechanlage und für Tag-/ Nacht-Umschaltung durch Zeitschaltuhr
- Kommunikation via SI-BUS
- Sichere verschlüsselte Kommunikation durch AES 128 Bit
- Update-Möglichkeit über SI-BUS\*
- \* bei Online-Zugang über einen internetfähigen WLAN-Router

#### 3.3.2 IO-Modul smart

- Erweiterung der WLAN-f\u00e4higen Steuerung von elektromechanischen KFV Mehrfachverriegelungen via SIEGENIA Comfort App (kostenlos erh\u00e4ltlich \u00fcber Google Play-Store oder Apple App-Store)
- Funktionserweiterung von elektromechanischen KFV Mehrfachverriegelungen (Slave-Funktion)
- Steuerung von Fremdantrieben z. B. Garagentorantriebe via SIEGENIA Comfort App (Master-Funktion)
- Drei potentialfreie Ausgangskontakte
- Zwei potentialfreie Eingangskontakte: z. B. für bauseitige Gegensprechanlage und für Tag-/ Nacht-Umschaltung durch Zeitschaltuhr
- Online-Fernzugriff über REMOTE-Zugang\*
- Online-Benutzerverwaltung\*
- Online PUSH-Benachrichtigung\*
- Kommunikation via SI-BUS
- Sichere verschlüsselte Kommunikation durch AES 128 Bit
- Update-Möglichkeit über WLAN-Chip\*
- \* bei Online-Zugang über einen internetfähigen WLAN-Router

#### 3.4 Einstellmöglichkeiten am IO-Modul/ IO-Modul smart in Kombination mit GENIUS A/B

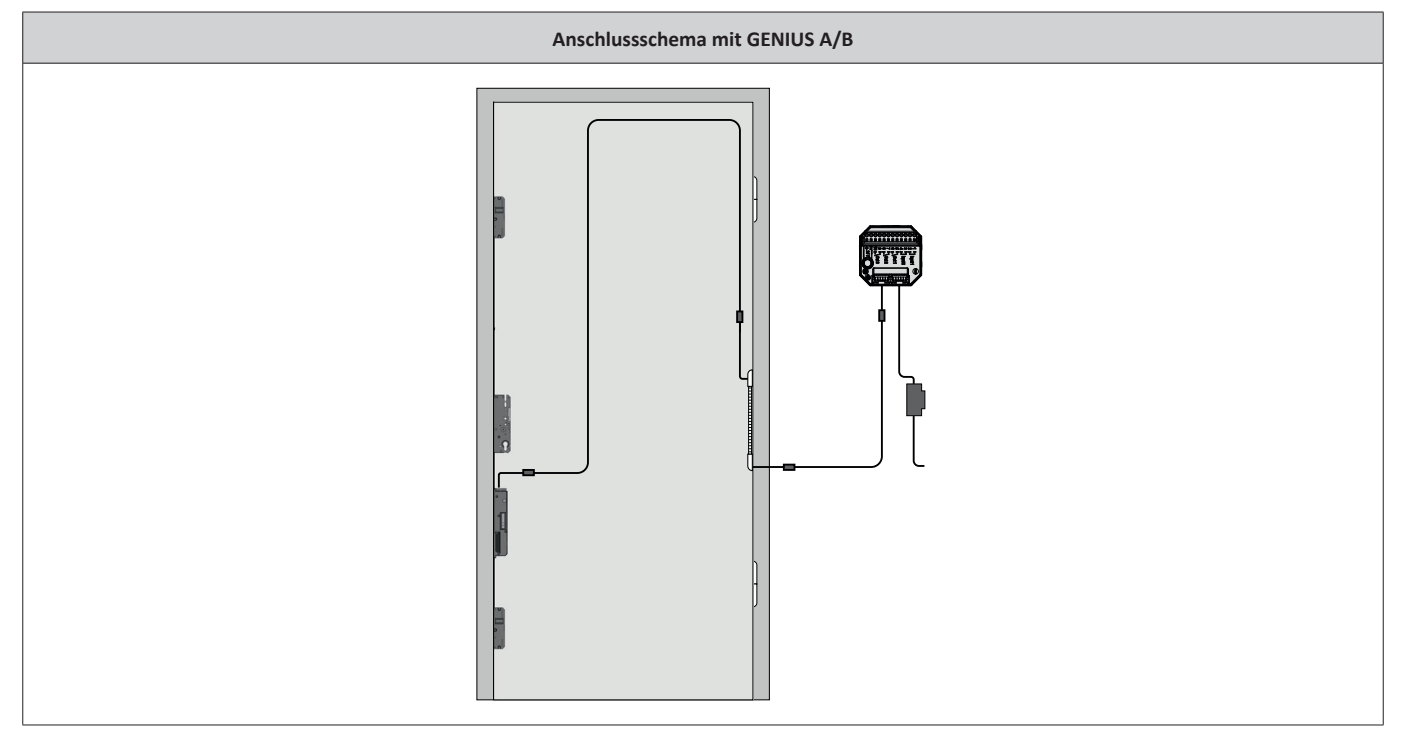

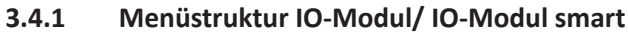

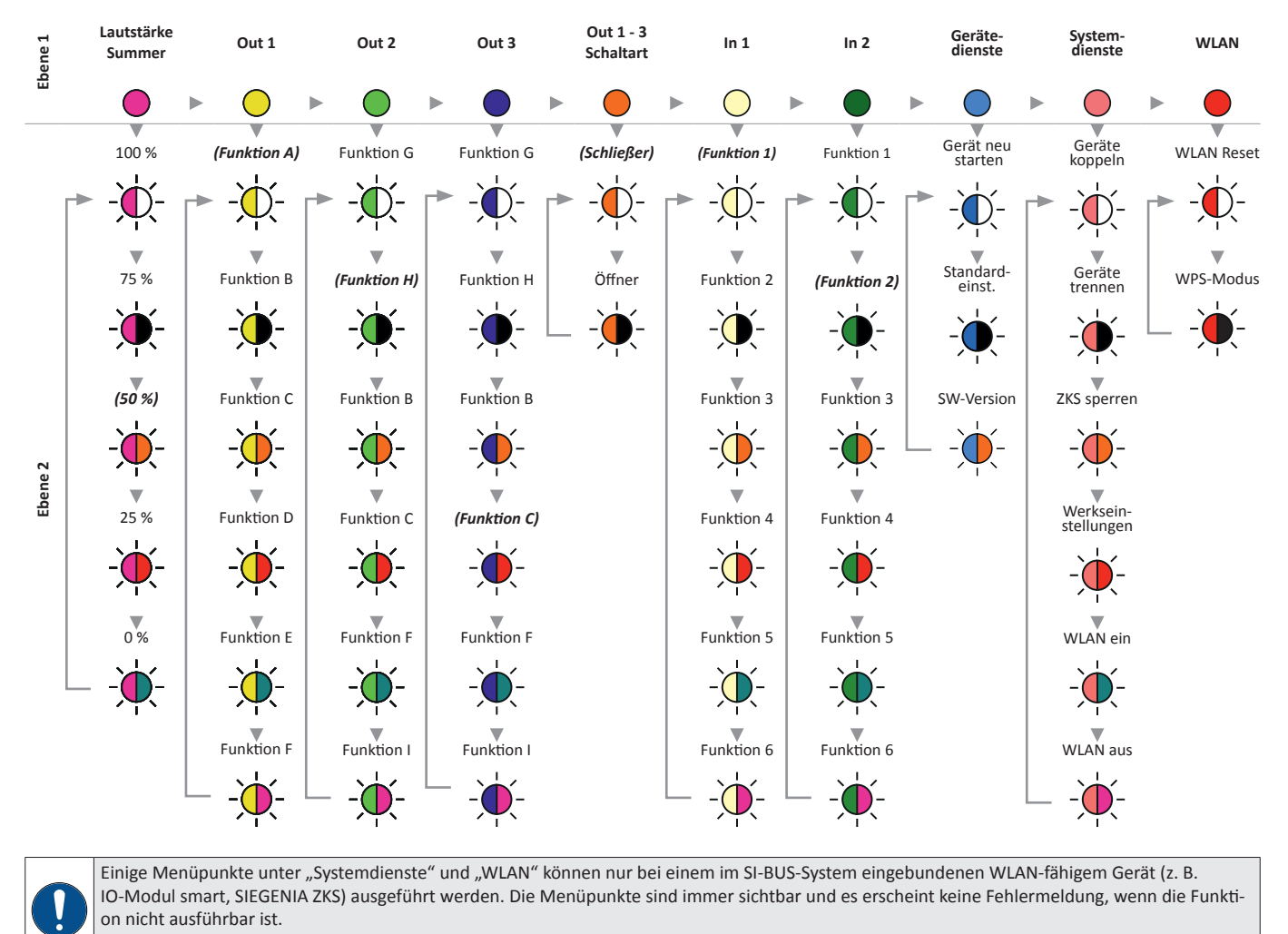

Das Menü "Systemdienste" ist bis 10 Minuten nach Systemstart aufrufbar. Das Menü "WLAN" ist bis 5 Minuten nach Systemstart aufrufbar

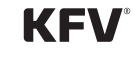

#### 3.4.2 Begriffserklärung

| Funktion                 | Beschreibung                                                                                                    |
|--------------------------|----------------------------------------------------------------------------------------------------|
| Tür auf/zu               | Türflügel geöffnet/geschlossen                                                                                                    |
| Entriegelt/Verriegelt    | Die Verriegelungselemente (Riegel, Bolzen, Schwenkhaken) sind eingefahren/ausgefahren.                                                                                                    |
| Tag- / Nachtbetrieb      | Im Tagbetrieb wird die Tür nur in Fallenfunktion genutzt, beim Schließen der Tür wird nicht verriegelt. Diese<br>Betriebsart empfiehlt sich für stark frequentierte Türen.<br>In Kombination mit einer optionalen Tagesfalle ist der Zutritt ohne Autorisierung möglich.<br>Im Nachtbetrieb wird die Tür nach jedem Schließen vollständig verriegelt. Diese Betriebsart empfiehlt sich<br>für normal frequentierte Türen, z. B. in Ein- und Mehrfamilienhäusern. |
| Falle in Wechselfunktion | Beim Entriegelungsvorgang wird die Falle in das Schlossgehäuse gezogen.                                                                                                    |
| Öffnen                   | Öffnen = Standard Klemme 4:<br>Der Eingang verhält sich genauso wie der Eingang an Klemme 4 der Genius. D. h., ein Impuls startet den<br>Öffnungsvorgang. Ein Dauersignal zieht dauerhaft die Falle in die Wechselfunktion                                                                                                    |
| Öffnungsimpuls           | Ein Daueröffnungssignal an Klemme 4 wird intern wie ein Impuls behandelt. D. h., obwohl das Signal immer<br>noch an Klemme 4 anliegt, wird wieder verriegelt und die Falle freigegeben.<br>Das entspricht einem Öffnungsimpuls an Klemme 4 von 1 s.                                                                                                    |
| Silent-Mode              | Der Motor der GENIUS läuft langsamer und dadurch leiser.                                                                                                    |

#### 3.4.3 Lautstärke Summer

Der Summer dient der akustischen Rückmeldung bei der Menübedienung bzw. bei einer Fehlfunktion. Die Lautstärke der Rückmeldung des Öffnungsvorgangs ist in fünf Stufen von 0 % bis 100 % einstellbar. Die Lautstärke der Rückmeldung einer Fehlfunktion ist fest voreingestellt.

| LED-Farbe in<br>Ebene 1 | wechselnde LED-Farben<br>in Ebene 2 |                | Beschreibung      |
|-------------------------|-------------------------------------|----------------|-------------------|
|                         | -\-                                 | Magenta/Weiß   | Lautstärke: 100 % |
| Magenta                 |                                     | Magenta/aus    | Lautstärke: 75 %  |
|                         |                                     | Magenta/Orange | Lautstärke: 50 %* |
|                         | -)                                  | Magenta/Rot    | Lautstärke: 25 %  |
|                         |                                     | Magenta/Türkis | Lautstärke: 0 %   |

#### 3.4.4 Funktionen Schaltrelais Out 1

| LED-Farbe in<br>Ebene 1 | wechselnde LED-Farben<br>in Ebene 2 |              | Funktion | Beschreibung                                                                                                    |
|-------------------------|-------------------------------------|--------------|----------|----------------------------------------------------------------------------------------------------|
| Gelb                    | -\                                  | Gelb/Weiß    | A*       | Tür zu und verriegelt*                                                                                                    |
|                         |                                     | Gelb/aus     | В        | Tagbetrieb = Tür zu<br>Nachtbetrieb = Tür zu und verriegelt                                                                                                    |
|                         | -)                                  | Gelb/Orange  | с        | Falle in Wechselfunktion                                                                                                    |
|                         | -\.                                 | Gelb/Rot     | D        | <ul> <li>Aktiver Fehler (Wechsel-Impuls 0,25 SekTaktung)</li> <li>Falle gezogen oder Mehrfachverriegelung befindet sich im<br/>Ver- bzw. Entriegelungsvorgang (Wechsel-Impuls 0,50 SekTaktung)</li> <li>Verriegelt (Rückmeldung inaktiv)</li> <li>Nicht verriegelt (Rückmeldung aktiv)</li> </ul> |
|                         | -)                                  | Gelb/Türkis  | E        | Entriegelt                                                                                                    |
|                         |                                     | Gelb/Violett | F        | Kein aktiver Fehler vorhanden                                                                                                    |

\*Fett kursiv = Standardeinstellung

#### 3.4.5 Funktionen Schaltrelais Out 2

| LED-Farbe in<br>Ebene 1 | wechselnde LED-Farben<br>in Ebene 2 |                  | Funktion | Beschreibung                                                |
|-------------------------|-------------------------------------|------------------|----------|-------------------------------------------------------------|
| Hellgrün                |                                     | Hellgrün/Weiß    | G        | Entriegelt                                                  |
|                         |                                     | Hellgrün/aus     | Н*       | Tür auf / zu*                                               |
|                         |                                     | Hellgrün/Orange  | В        | Tagbetrieb = Tür zu<br>Nachtbetrieb = Tür zu und verriegelt |
|                         |                                     | Hellgrün/Rot     | С        | Falle in Wechselfunktion                                    |
|                         | -`—                                 | Hellgrün/Türkis  | F        | Kein aktiver Fehler vorhanden                               |
|                         | -)                                  | Hellgrün/Violett | I        | Spannung EIN                                                |

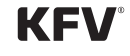

| LED-Farbe in<br>Ebene 1 | wechselnde LED-Farben<br>in Ebene 2 |                    | Funktion | Beschreibung                                                |
|-------------------------|-------------------------------------|--------------------|----------|-------------------------------------------------------------|
| Dunkelblau              | -\.                                 | Dunkelblau/Weiß    | G        | Tür verriegelt / entriegelt                                 |
|                         |                                     | Dunkelblau/aus     | Н        | Tür auf / zu                                                |
|                         |                                     | Dunkelblau/Orange  | В        | Tagbetrieb = Tür zu<br>Nachtbetrieb = Tür zu und verriegelt |
|                         |                                     | Dunkelblau/Rot     | С*       | Falle in Wechselfunktion*                                   |
|                         |                                     | Dunkelblau/Türkis  | F        | Kein aktiver Fehler vorhanden                               |
|                         |                                     | Dunkelblau/Violett | I        | Spannung EIN                                                |

#### 3.4.6 Funktionen Schaltrelais Out 3

\*Fett kursiv = Standardeinstellung

#### 3.4.7 Schaltart für Out 1 bis 3 einstellen

Die Schaltart "Schließer" oder "Öffner" für Out 1 bis 3 wird über diesen Menüpunkt konfiguriert.

| LED-Farbe in<br>Ebene 1 | wechselnde LED-Farben<br>in Ebene 2 | Befehl     |
|-------------------------|-------------------------------------|------------|
|                         | Orange/Weiß                         | Schließer* |
| Orange                  | - , Orange/aus                      | Öffner     |

#### 3.4.8 Funktionen für In 1

Der potentialfreie Eingangskontakt In 1 kann z. B. für eine bauseitige Gegensprechanlage oder für die Tag-/ Nacht-Umschaltung durch eine Zeitschaltuhr konfiguriert werden.

| LED-Farbe in<br>Ebene 1 | wechselnde LED-Farben<br>in Ebene 2 |                 | Funktion | Beschreibung                                         |
|-------------------------|-------------------------------------|-----------------|----------|------------------------------------------------------|
|                         |                                     | Vanille/Weiß    | 1*       | Umschaltung Tag-/ Nachtbetrieb*                      |
|                         |                                     | Vanille/aus     | 2        | Öffnen                                               |
|                         |                                     | Vanille/Orange  | 3        | Öffnungsimpuls                                       |
| $\bigcirc$              |                                     | Vanille/Rot     | 4        | Kombi Tag/Nacht/Öffnungsvorgang Impuls               |
| Vanille                 | -\.                                 | Vanille/Türkis  | 5        | Alarmrückmeldung (scharf/unscharf)<br>Öffnungsimpuls |
|                         |                                     | Vanille/Violett | 6        | Silent-Mode                                          |

\*Fett kursiv = Werkseinstellung

#### 3.4.9 Funktionen für In 2

Der potentialfreie Eingangskontakt In 2 kann z. B. für eine bauseitige Gegensprechanlage und für die Tag-/ Nacht-Umschaltung durch eine Zeitschaltuhr konfiguriert werden.

| LED-Farbe in<br>Ebene 1 | wechselnde LED-Farben<br>in Ebene 2 |                    | Funktion | Beschreibung                                         |
|-------------------------|-------------------------------------|--------------------|----------|------------------------------------------------------|
|                         |                                     | Dunkelgrün/Weiß    | 1        | Umschaltung Tag-/ Nachtbetrieb                       |
| Dunkelgrün              |                                     | Dunkelgrün/aus     | 2*       | Öffnen*                                              |
|                         |                                     | Dunkelgrün/Orange  | 3        | Öffnungsimpuls                                       |
|                         |                                     | Dunkelgrün/Rot     | 4        | Kombi Tag-/Nacht/Öffnungsvorgang Impuls              |
|                         |                                     | Dunkelgrün/Türkis  | 5        | Alarmrückmeldung (scharf/unscharf)<br>Öffnungsimpuls |
|                         |                                     | Dunkelgrün/Violett | 6        | Silent-Mode                                          |

\*Fett kursiv = Werkseinstellung

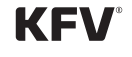

#### 3.4.10 Gerätedienste

| LED-Farbe in<br>Ebene 1 | wechselnde LED-Farben<br>in Ebene 2 |                 | Befehl                                 |
|-------------------------|-------------------------------------|-----------------|----------------------------------------|
|                         | -),                                 | Hellblau/Weiß   | Gerät neu starten                      |
|                         | -)                                  | Hellblau/aus    | auf Standardeinstellungen zurücksetzen |
| Hellblau                |                                     | Hellblau/Orange | SW-Version                             |

# 3.4.11 Systemdienste

| LED-Farbe in<br>Ebene 1 | wechseln<br>in I | de LED-Farben<br>Ebene 2 | Befehl                                       |
|-------------------------|------------------|--------------------------|----------------------------------------------|
|                         | -冲               | Hellrot/Weiß             | Geräte koppeln                               |
| Hellrot                 |                  | Hellrot/aus              | Geräte trennen                               |
|                         | -`—              | Hellrot/Orange           | Zutrittskontrolleinheit entsperren           |
|                         |                  | Hellrot/Rot              | auf Werkseinstellungen zurücksetzen          |
|                         |                  | Hellrot/Türkis           | WLAN einschalten<br>(nur bei IO-Modul smart) |
|                         |                  | Hellrot/Violett          | WLAN ausschalten<br>(nur bei IO-Modul smart) |

# 3.4.12 WLAN (nur bei IO-Modul smart)

| LED-Farbe in<br>Ebene 1 | wechselnde LED-Farben<br>in Ebene 2 |          | Befehl            |
|-------------------------|-------------------------------------|----------|-------------------|
|                         |                                     | Rot/Weiß | WLAN zurücksetzen |
| Rot                     |                                     | Rot/aus  | WPS- Modus        |

#### 3.5 Einstellmöglichkeiten am IO-Modul/ IO-Modul smart in Kombination mit A-Öffner

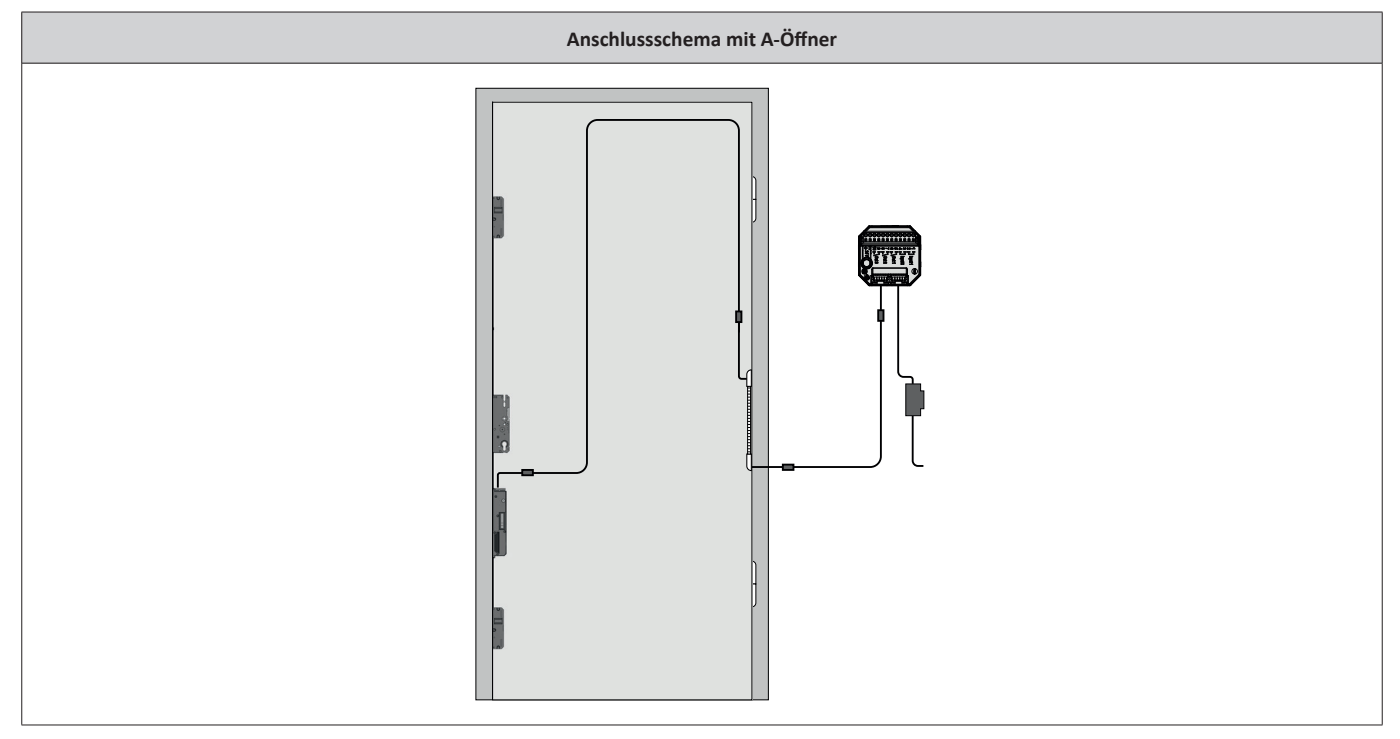

#### 3.5.1 Menüstruktur IO-Modul/ IO-Modul smart

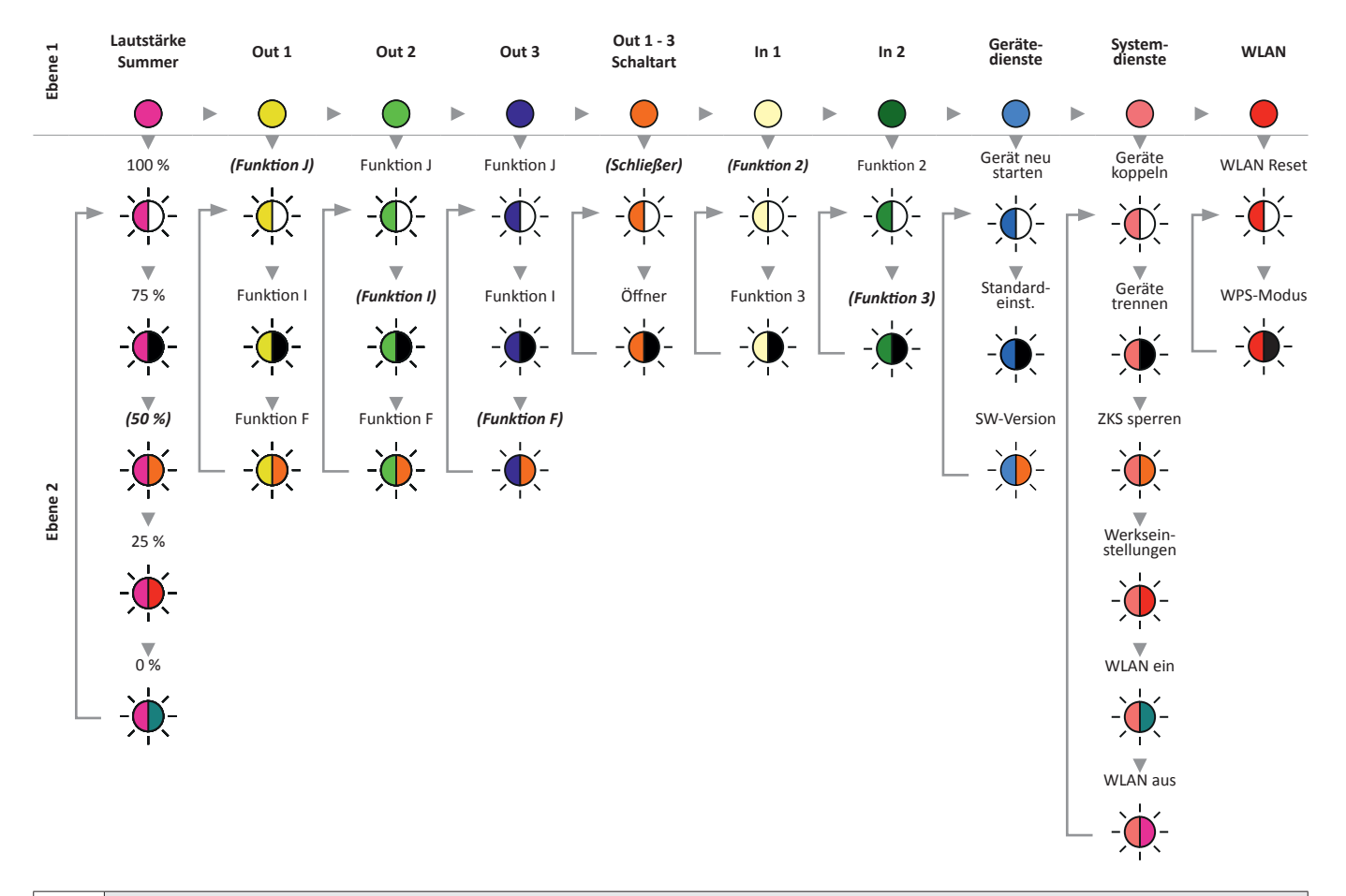

Einige Menüpunkte unter "Systemdienste" und "WLAN" können nur bei einem im SI-BUS-System eingebundenen WLAN-fähigem Gerät (z. B. IO-Modul smart, SIEGENIA ZKS) ausgeführt werden. Die Menüpunkte sind immer sichtbar und es erscheint keine Fehlermeldung, wenn die Funktion nicht ausführbar ist.

Das Menü "Systemdienste" ist bis 10 Minuten nach Systemstart aufrufbar. Das Menü "WLAN" ist bis 5 Minuten nach Systemstart aufrufbar

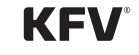

#### 3.5.2 Lautstärke Summer

Der Summer dient der akustischen Rückmeldung bei der Menübedienung bzw. bei einer Fehlfunktion. Die Lautstärke der Rückmeldung des Öffnungsvorgangs ist in fünf Stufen von 0 % bis 100 % einstellbar. Die Lautstärke der Rückmeldung einer Fehlfunktion ist fest voreingestellt.

| LED-Farbe in<br>Ebene 1 | wechsel<br>ir | Inde LED-Farben<br>n Ebene 2 | Beschreibung      |
|-------------------------|---------------|------------------------------|-------------------|
|                         |               | Magenta/Weiß                 | Lautstärke: 100 % |
|                         |               | Magenta/aus                  | Lautstärke: 75 %  |
| Magenta                 |               | Magenta/Orange               | Lautstärke: 50 %* |
|                         |               | Magenta/Rot                  | Lautstärke: 25 %  |
|                         |               | Magenta/Türkis               | Lautstärke: 0 %   |

\*Fett kursiv = Standardeinstellung

#### 3.5.3 Funktionen Schaltrelais Out 1

| LED-Farbe in<br>Ebene 1 | wechselnde LED-Farben<br>in Ebene 2 |             | Funktion | Beschreibung                  |
|-------------------------|-------------------------------------|-------------|----------|-------------------------------|
|                         | -\.                                 | Gelb/Weiß   | J*       | Öffnungsanfrage*              |
|                         |                                     | Gelb/aus    | I        | Spannung EIN                  |
| Gelb                    |                                     | Gelb/Orange | F        | Kein aktiver Fehler vorhanden |

\*Fett kursiv = Standardeinstellung

#### 3.5.4 Funktionen Schaltrelais Out 2

| LED-Farbe in<br>Ebene 1 | wechselnde LED-Farben<br>in Ebene 2 |                 | Funktion  | Beschreibung                  |
|-------------------------|-------------------------------------|-----------------|-----------|-------------------------------|
|                         | -)                                  | Hellgrün/Weiß   | J         | Öffnungsanfrage               |
|                         |                                     | Hellgrün/aus    | <i>I*</i> | Spannung EIN*                 |
| Hellgrün                | -)                                  | Hellgrün/Orange | F         | Kein aktiver Fehler vorhanden |

#### 3.5.5 Funktionen Schaltrelais Out 3

|   | LED-Farbe in<br>Ebene 1 | wechselnde LED-Farben<br>in Ebene 2 |                   | Funktion | Beschreibung                   |
|---|-------------------------|-------------------------------------|-------------------|----------|--------------------------------|
| ( |                         | -\-                                 | Dunkelblau/Weiß   | J        | Öffnungsanfrage                |
|   |                         |                                     | Dunkelblau/aus    | I        | Spannung EIN                   |
|   | Dunkelblau              | -)                                  | Dunkelblau/Orange | F*       | Kein aktiver Fehler vorhanden* |

\*Fett kursiv = Standardeinstellung

#### 3.5.6 Schaltart für Out 1 bis 3 einstellen

Die Schaltart "Schließer" oder "Öffner" für Out 1 bis 3 wird über diesen Menüpunkt konfiguriert.

| LED-Farbe in<br>Ebene 1 | wechse | elnde LED-Farben<br>in Ebene 2 | Befehl     |
|-------------------------|--------|--------------------------------|------------|
|                         | -)     | Orange/Weiß                    | Schließer* |
| Orange                  |        | Orange/aus                     | Öffner     |

\*Fett kursiv = Standardeinstellung

#### 3.5.7 Funktionen für In 1

Der potentialfreie Eingangskontakt In 1 kann z. B. für eine bauseitige Gegensprechanlage oder für die Tag-/ Nacht-Umschaltung durch eine Zeitschaltuhr konfiguriert werden.

| LED-Farbe in<br>Ebene 1 | wechselnde LED-Farben<br>in Ebene 2 |              | Funktion | Beschreibung   |
|-------------------------|-------------------------------------|--------------|----------|----------------|
|                         | -冲-                                 | Vanille/Weiß | 2*       | Öffnen*        |
| Vanille                 | -).                                 | Vanille/aus  | 3        | Öffnungsimpuls |

\*Fett kursiv = Werkseinstellung

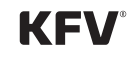

#### 3.5.8 Funktionen für In 2

Der potentialfreie Eingangskontakt In 2 kann z. B. für eine bauseitige Gegensprechanlage und für die Tag-/ Nacht-Umschaltung durch eine Zeitschaltuhr konfiguriert werden.

| LED-Farbe in<br>Ebene 1 | wechselnde LED-Farben<br>in Ebene 2 |                 | Funktion | Beschreibung    |
|-------------------------|-------------------------------------|-----------------|----------|-----------------|
|                         | -``                                 | Dunkelgrün/Weiß | 2        | Öffnen          |
| Dunkelgrün              | -)                                  | Dunkelgrün/aus  | 3*       | Öffnungsimpuls* |

\*Fett kursiv = Werkseinstellung

#### 3.5.9 Gerätedienste

| LED-Farbe in<br>Ebene 1 | wechselnde LED-Farben<br>in Ebene 2 | Befehl                                 |
|-------------------------|-------------------------------------|----------------------------------------|
|                         | - Hellblau/Weiß                     | Gerät neu starten                      |
| Hellblau                | - Hellblau/aus                      | auf Standardeinstellungen zurücksetzen |
|                         | - Hellblau/Orange                   | SW-Version                             |

#### 3.5.10 Systemdienste

| LED-Farbe in<br>Ebene 1 | wechselnde LED-Farben<br>in Ebene 2 |                 | Befehl                                       |
|-------------------------|-------------------------------------|-----------------|----------------------------------------------|
| Hellrot                 | -冲-                                 | Hellrot/Weiß    | Geräte koppeln                               |
|                         |                                     | Hellrot/aus     | Geräte trennen                               |
|                         | -)                                  | Hellrot/Orange  | Zutrittskontrolleinheit entsperren           |
|                         | -\.                                 | Hellrot/Rot     | auf Werkseinstellungen zurücksetzen          |
|                         | -)                                  | Hellrot/Türkis  | WLAN einschalten<br>(nur bei IO-Modul smart) |
|                         |                                     | Hellrot/Violett | WLAN ausschalten<br>(nur bei IO-Modul smart) |

# 3.5.11 WLAN (nur bei IO-Modul smart)

| LED-Farbe in<br>Ebene 1 | wechselnde LED-Farben<br>in Ebene 2 |     | Befehl            |
|-------------------------|-------------------------------------|-----|-------------------|
|                         | Rot/W                               | eiß | WLAN zurücksetzen |
| Rot                     | Rot/au                              | S   | WPS- Modus        |

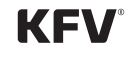

# 3.6 Einstellmöglichkeiten am IO-Modul/ IO-Modul smart in Kombination mit Fremdsystemen

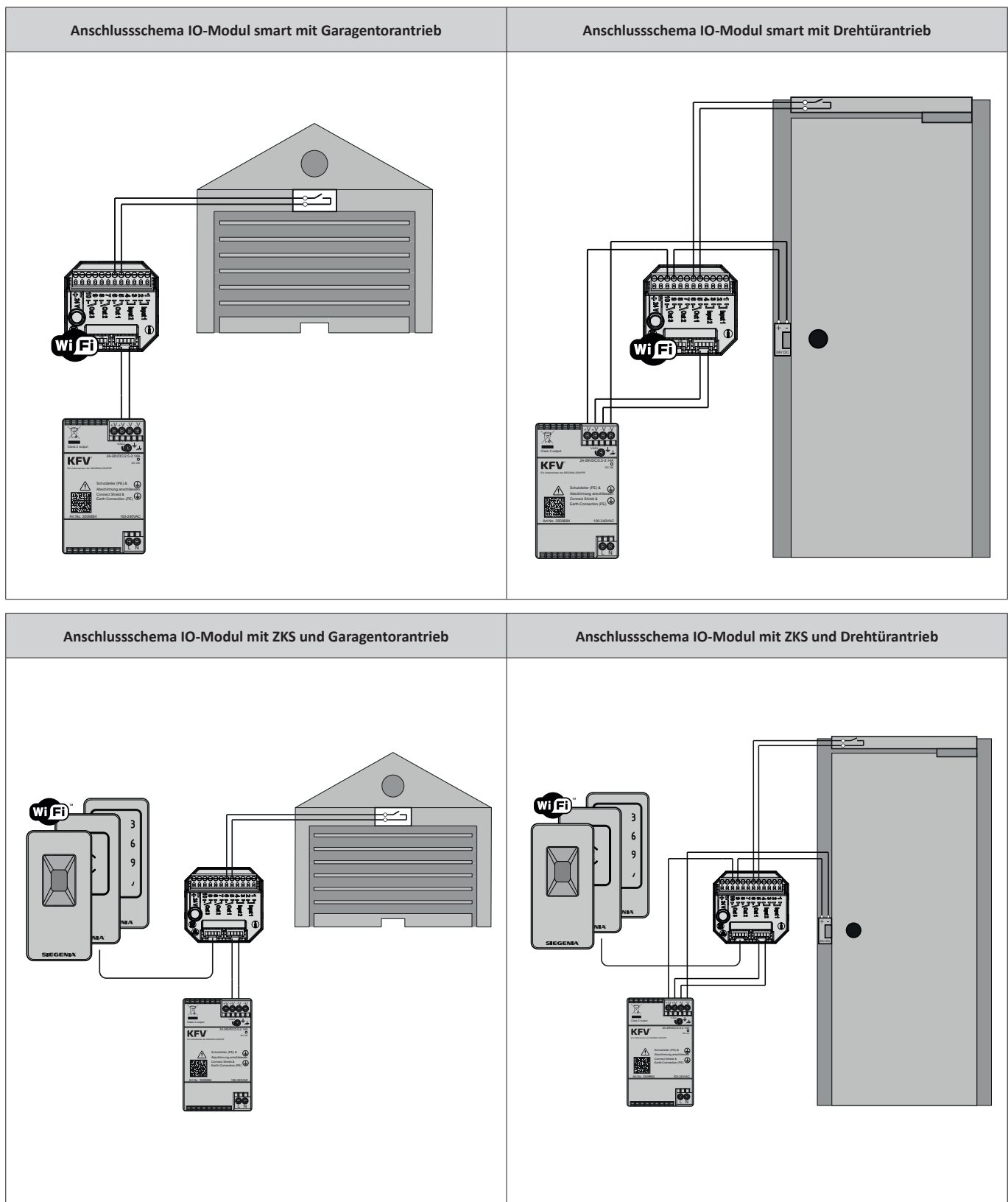

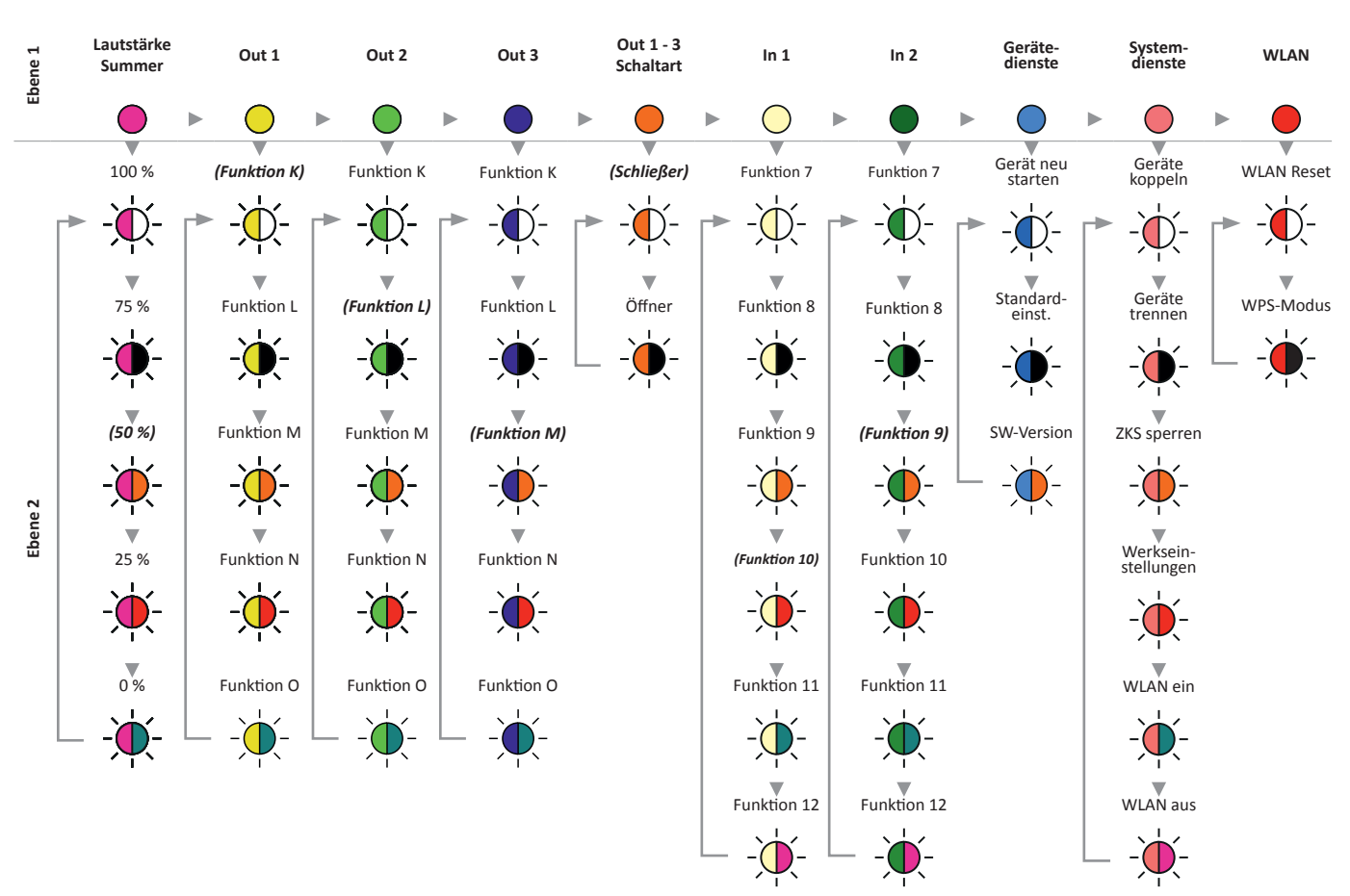

#### 3.6.1 Menüstruktur IO-Modul/ IO-Modul smart

#### 3.6.2 Lautstärke Summer

Der Summer dient der akustischen Rückmeldung bei der Menübedienung bzw. bei einer Fehlfunktion. Die Lautstärke der Rückmeldung des Öffnungsvorgangs ist in fünf Stufen von 0 % bis 100 % einstellbar. Die Lautstärke der Rückmeldung einer Fehlfunktion ist fest voreingestellt.

| LED-Farbe in<br>Ebene 1 | wechselnde LED-Farben<br>in Ebene 2 |                | Beschreibung      |
|-------------------------|-------------------------------------|----------------|-------------------|
| Magenta                 |                                     | Magenta/Weiß   | Lautstärke: 100 % |
|                         |                                     | Magenta/aus    | Lautstärke: 75 %  |
|                         |                                     | Magenta/Orange | Lautstärke: 50 %* |
|                         |                                     | Magenta/Rot    | Lautstärke: 25 %  |
|                         |                                     | Magenta/Türkis | Lautstärke: 0 %   |

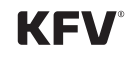

#### 3.6.3 Funktionen Schaltrelais Out 1

Das Relais Out 1 schaltet wenn IN 1 oder IN 2 einen Impuls erhalten (z. B. von einem Taster o. ä.).

| LED-Farbe in<br>Ebene 1 | wechselnde LED-Farben<br>in Ebene 2 | Funktion | Beschreibung            |
|-------------------------|-------------------------------------|----------|-------------------------|
| Gelb                    | - Gelb/Weiß                         | К*       | Schaltet für 1 Sekunde* |
|                         | - Gelb/aus                          | L        | Schaltet für 3 Sekunden |
|                         | - Gelb/Orange                       | М        | Schaltet für 6 Sekunden |
|                         | - Gelb/Rot                          | N        | Dauerauf                |
|                         | - Gelb/Türkis                       | 0        | Deaktiviert             |

\*Fett kursiv = Standardeinstellung

#### 3.6.4 Funktionen Schaltrelais Out 2

Das Relais Out 2 schaltet wenn IN 1 oder IN 2 einen Impuls erhalten (z. B. von einem Taster o. ä.).

| LED-Farbe in<br>Ebene 1 | wechselnde LED-Farben<br>in Ebene 2 | Funktion | Beschreibung             |
|-------------------------|-------------------------------------|----------|--------------------------|
| Hellgrün                | - Hellgrün/Weiß                     | к        | Schaltet für 1 Sekunde   |
|                         | - Hellgrün/aus                      | L*       | Schaltet für 3 Sekunden* |
|                         | - Hellgrün/Orange                   | М        | Schaltet für 6 Sekunden  |
|                         | - Hellgrün/Rot                      | N        | Dauerauf                 |
|                         | - Hellgrün/Türkis                   | 0        | Deaktiviert              |

#### 3.6.5 Funktionen Schaltrelais Out 3

Das Relais Out 3 schaltet wenn IN 1 oder IN 2 einen Impuls erhalten (z. B. von einem Taster o. ä.).

| LED-Farbe in<br>Ebene 1 | wechselnde LED-Farben<br>in Ebene 2 | Funktion | Beschreibung             |
|-------------------------|-------------------------------------|----------|--------------------------|
| Dunkelblau              | - Dunkelblau/Weiß                   | к        | Schaltet für 1 Sekunde   |
|                         | - Dunkelblau/aus                    | L        | Schaltet für 3 Sekunden  |
|                         | - Dunkelblau/Orange                 | М*       | Schaltet für 6 Sekunden* |
|                         | - Dunkelblau/Rot                    | N        | Dauerauf                 |
|                         | - Dunkelblau/Türkis                 | 0        | Deaktiviert              |

\*Fett kursiv = Standardeinstellung

#### 3.6.6 Schaltart für Out 1 bis 3 einstellen

Die Schaltart "Schließer" oder "Öffner" für Out 1 bis 3 wird über diesen Menüpunkt konfiguriert.

| LED-Farbe in<br>Ebene 1 | wechselnde LED-Farben<br>in Ebene 2 | Befehl     |
|-------------------------|-------------------------------------|------------|
|                         | - Orange/Weiß                       | Schließer* |
| Orange                  | - Orange/aus                        | Öffner     |

#### 3.6.7 Funktionen für In 1

Der Eingang IN 1 erhält einen Impuls (z. B. einen Taster) um OUT 1 bis 3 zu schalten).

| LED-Farbe in<br>Ebene 1 | wechse<br>i | Inde LED-Farben<br>n Ebene 2 | Funktion | Beschreibung       |
|-------------------------|-------------|------------------------------|----------|--------------------|
| Vanille                 | -Ŏ-         | Vanille/Weiß                 | 7        | Schaltet OUT 1     |
|                         |             | Vanille/aus                  | 8        | Schaltet OUT 2     |
|                         | -`—         | Vanille/Orange               | 9        | Schaltet OUT 3     |
|                         | -`—         | Vanille/Rot                  | 10*      | Schaltet OUT 1+2*  |
|                         | -`—         | Vanille/Türkis               | 11       | Schaltet OUT 2+3   |
|                         | -`́́́́́,-   | Vanille/Violett              | 12       | Schaltet OUT 1+2+3 |

\*Fett kursiv = Werkseinstellung

#### 3.6.8 Funktionen für In 2

Der Eingang IN 2 erhält einen Impuls (z. B. einen Taster) um OUT 1 bis 3 zu schalten

| LED-Farbe in<br>Ebene 1 | wechselnde LED-Farben<br>in Ebene 2 |                    | Funktion | Beschreibung       |
|-------------------------|-------------------------------------|--------------------|----------|--------------------|
| Dunkelgrün              | -``¢                                | Dunkelgrün/Weiß    | 7        | Schaltet OUT 1     |
|                         |                                     | Dunkelgrün/aus     | 8        | Schaltet OUT 2     |
|                         |                                     | Dunkelgrün/Orange  | 9*       | Schaltet OUT 3*    |
|                         |                                     | Dunkelgrün/Rot     | 10       | Schaltet OUT 1+2   |
|                         | -``.                                | Dunkelgrün/Türkis  | 11       | Schaltet OUT 2+3   |
|                         |                                     | Dunkelgrün/Violett | 12       | Schaltet OUT 1+2+3 |

\*Fett kursiv = Werkseinstellung

#### 3.6.9 Gerätedienste

| LED-Farbe in<br>Ebene 1 | wechselnde LED-Farben<br>in Ebene 2 | Befehl                                 |
|-------------------------|-------------------------------------|----------------------------------------|
|                         | - Hellblau/Weiß                     | Gerät neu starten                      |
|                         | - Hellblau/aus                      | auf Standardeinstellungen zurücksetzen |
| Tenblau                 | - Hellblau/Orange                   | SW-Version                             |

#### 3.6.10 Systemdienste

| LED-Farbe in<br>Ebene 1 | wechselnde LED-Farben<br>in Ebene 2 |                 | Befehl                                       |
|-------------------------|-------------------------------------|-----------------|----------------------------------------------|
| Hellrot                 |                                     | Hellrot/Weiß    | Geräte koppeln                               |
|                         |                                     | Hellrot/aus     | Geräte trennen                               |
|                         |                                     | Hellrot/Orange  | Zutrittskontrolleinheit entsperren           |
|                         |                                     | Hellrot/Rot     | auf Werkseinstellungen zurücksetzen          |
|                         |                                     | Hellrot/Türkis  | WLAN einschalten<br>(nur bei IO-Modul smart) |
|                         |                                     | Hellrot/Violett | WLAN ausschalten<br>(nur bei IO-Modul smart) |

# 3.6.11 WLAN (nur bei IO-Modul smart)

| LED-Farbe in<br>Ebene 1 | wechselnde LED-Far<br>in Ebene 2 | en Befehl         |
|-------------------------|----------------------------------|-------------------|
|                         | Rot/Weiß                         | WLAN zurücksetzen |
| Rot                     | Rot/aus                          | WPS- Modus        |

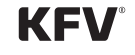

#### 3.7 Technische Daten

#### 3.7.1 IO-Modul

| Bezeichnung                             | Daten                              |  |
|-----------------------------------------|------------------------------------|--|
| Versorgungsspannung 19 V DC bis 32 V DC |                                    |  |
| Leistungsaufnahme 1,2 W                 |                                    |  |
| Schutzklasse                            | Ш                                  |  |
| Schutzart                               | IP20 (mit angeschlossenem Stecker) |  |
| Betriebstemperaturbereich               | 0° C bis 45° C                     |  |
| Schaltstrom Output max.                 | < 1000 mA                          |  |
| Schaltspannung Output                   | 24 V DC                            |  |

#### 3.7.2 IO-Modul smart

| Bezeichnung                   | Daten                              |  |
|-------------------------------|------------------------------------|--|
| WLAN Funkfrequenz (optional)  | 802.11 b/g/n, 2,4 GHz, 150MBps     |  |
| Versorgungsspannung           | 19 V DC bis 32 V DC                |  |
| Leistungsaufnahme             | 1,2 W                              |  |
| Schutzklasse                  | Ш                                  |  |
| Schutzart                     | IP20 (mit angeschlossenem Stecker) |  |
| Betriebstemperaturbereich     | 0° C bis 45° C                     |  |
| Schaltstrom Output max.       | < 1000 mA                          |  |
| Schaltspannung Output 24 V DC |                                    |  |

#### 3.8 Zubehör

#### 3.8.1 Ersatzteile

| Bezeichnung          | Bestellnummer | Kurztext      |
|----------------------|---------------|---------------|
| Terminierungsstecker | 3513133       | ZEM SE400SBTS |

# 4 Inbetriebnahme

#### 4.1 SIEGENIA Comfort App installieren

 SIEGENIA Comfort App auf einem Mobilgerät installieren (z. B. Smartphone oder Tablet). Die SIEGENIA Comfort App finden Sie zum kostenlosen Download in Ihrem App Store:

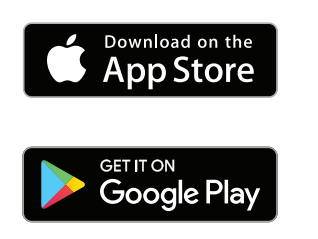

#### 4.2 IO-Modul smart ins Heim WLAN einbinden

- Mobilgeräte »Einstellungen« öffnen.
- Das gekoppelte IO-Modul smart als aktives WLAN-Netzwerk auswählen.

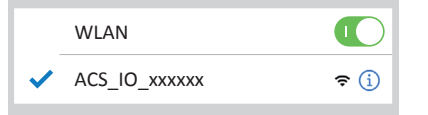

Das Mobilgerät verbindet sich automatisch mit dem WLAN des gekoppelten IO-Modul smart.

- ► SIEGENIA Comfort App öffnen
- Beim Öffnen erscheint folgendes Auswahlfeld

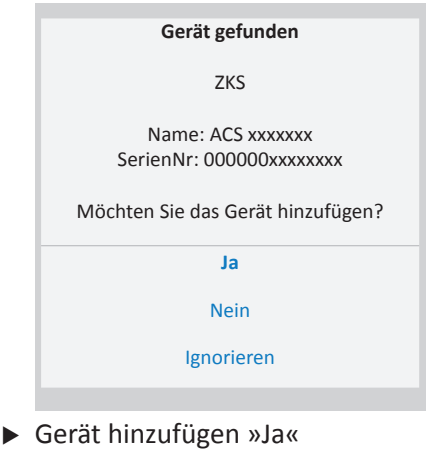

 IO-Modul smart »ACS xxxxx« auswählen

| <b></b> | ACS xxxxxx | ţ |
|---------|------------|---|
|         |            |   |

 Erstkonfiguration durchführen »Ja«

> Möchten Sie jetzt die Erstkonfiguration für das Gerät durchführen? Ja

Erstkonfiguration

Benutzer admin eingeben, Passwort 0000 eingeben.

admin 0000 Nächster Schritt V Ins Heim-WLAN\* einbinden.

Ins Heim-WLAN\* einbinden

 Nächster Schritt

 »Heim-WLAN«\* auswählen

 WLAN-Netzwerke

 »Heim-WLAN«\*

 Nächster Schritt

 Nächster Schritt

 Zugangsdaten

 WLAN Name

 Passwort

 Passwort

 Passwort wiederholen

 Nächster Schritt

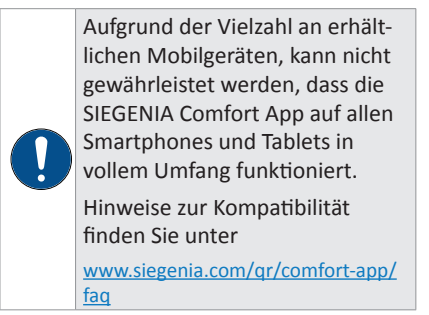

 Passwort f
ür »Heim-WLAN«\* eingeben und best
ätigen.

| Heim-WLAN Konfigurationsübersicht |                 |              |  |  |
|-----------------------------------|-----------------|--------------|--|--|
| WLAN Name                         | »Heim-WLAN«*    | $\bigotimes$ |  |  |
| Passwort                          | »Passwort WLAN« | $\bigotimes$ |  |  |
| Passwort wdh.                     | »Passwort WLAN« | $\otimes$    |  |  |
| Nächster Schritt                  |                 |              |  |  |
|                                   |                 |              |  |  |

DHCP aktiviert lassen.

IP automatisch empfangen (DHCP)

#### Nächster Schritt

► Konfigurationsübersicht prüfen.

| Heim-WLAN Konfigurationsübersicht |                   |  |  |
|-----------------------------------|-------------------|--|--|
| WLAN Name                         | »Heim-WLAN«* 🗸    |  |  |
| Passwort                          | »Passwort WLAN« 🗸 |  |  |
| DHCP                              | <b></b>           |  |  |
| Gerät einbinde                    | n 🗸               |  |  |

Mit »OK« bestätigen.

Geräte Neustart Sie werden zur Geräteübersicht weitergeleitet

- Mobilgeräte »Einstellungen« öffnen.
- In den Einstellungen Ihres Mobilgerätes, als WLAN-Netzwerk Ihr »Heim-WLAN«\* aktivieren.

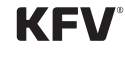

- ► SIEGENIA Comfort App öffnen.
- IO-Modul smart »ACS xxxxx« auswählen.

| ACS xxxxxx | e |
|------------|---|
|------------|---|

 Benutzer admin eingeben, Passwort 0000 eingeben und mit »OK« bestätigen

| admin     |    |  |
|-----------|----|--|
| 0000      |    |  |
| Abbrechen | ОК |  |

\* Der Begriff "Heim-WLAN" dient als Platzhalter für ihr eigenes WLAN-Netzwerk. An dieser Stelle sollte demnach der Name ihres WLAN-Netzwerks erscheinen.

# 4.3 IO-Modul smart im Standalone-Modus

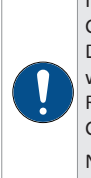

Im "Standalone-Modus" stellt das Gerät selbst ein WLAN-Netz bereit. Dieser Modus sollte nur dann gewählt werden, wenn kein WLAN-Netz in Reichweite ist, das zur Einbindung des Geräts genutzt werden kann. Nähere Informationen siehe FAQ: <u>https://smarthome.siegenia.com</u>

- Mobilgeräte »Einstellungen« öffnen.
- Das gekoppelte IO-Modul smart als aktives WLAN-Netzwerk auswählen.

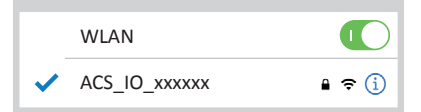

Das Mobilgerät verbindet sich automatisch mit dem WLAN des gekoppelten IO-Modul smart.

SIEGENIA Comfort App öffnen

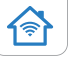

 Beim Öffnen erscheint folgendes Auswahlfeld

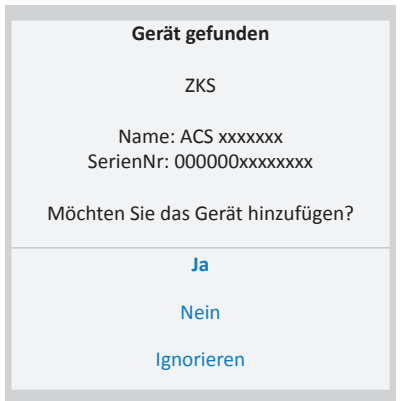

Gerät hinzufügen »Ja«

 IO-Modul smart »ACS xxxxxx« auswählen

ACS XXXXXX

 Erstkonfiguration durchführen »Ja«

| Erstkonfiguration                                                     |
|-----------------------------------------------------------------------|
| 0                                                                     |
| Möchten Sie jetzt die Erstkonfiguration<br>für das Gerät durchführen? |
| Ja                                                                    |

谷

 Benutzer admin eingeben, Passwort 0000 eingeben.

| Nächster Schritt | ~ |
|------------------|---|
| 0000             |   |
| admin            |   |

Standalone-Modus auswählen.

WLAN Betriebsmodus Standalone-Modus Nächster Schritt

Neues Passwort vergeben.

| Pass             | $\bigotimes$ |        |       |
|------------------|--------------|--------|-------|
| Passwort wdh.    |              |        |       |
|                  | Schwach      | Mittel | Stark |
| Nächster Schritt |              |        | ~     |

► Konfigurationsübersicht prüfen.

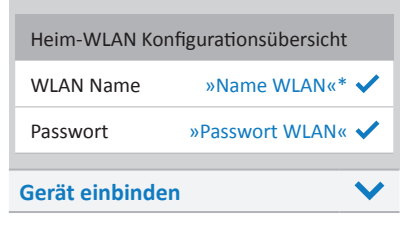

Mit »OK« bestätigen.

| Geräte Neustart                |  |  |
|--------------------------------|--|--|
| Sie werden zur Geräteübersicht |  |  |
| weitergeleitet                 |  |  |

- Mobilgeräte »Einstellungen« öffnen.
- In den Einstellungen Ihres Mobilgerätes, als WLAN-Netzwerk »IO-Modul smart« aktivieren und Passwort eingeben.
- ► SIEGENIA Comfort App öffnen.
- IO-Modul smart »ACS xxxxx« auswählen.

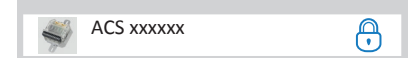

 Benutzer admin eingeben, Passwort 0000 eingeben und mit »OK« bestätigen

| admin     |    |
|-----------|----|
| 0000      |    |
| Abbrechen | ОК |
| Abbrechen | UK |

# 5 Bedienung

#### 5.1 Einstellungen am IO-Modul/ IO-Modul smart vornehmen

Die Bedienung des IO-Moduls/IO-Modul smarts setzt eine korrekte Verkabelung und Kopplung der Komponenten voraus. Hierzu siehe die Montageanleitung des IO-Moduls/IO-Modul smarts.

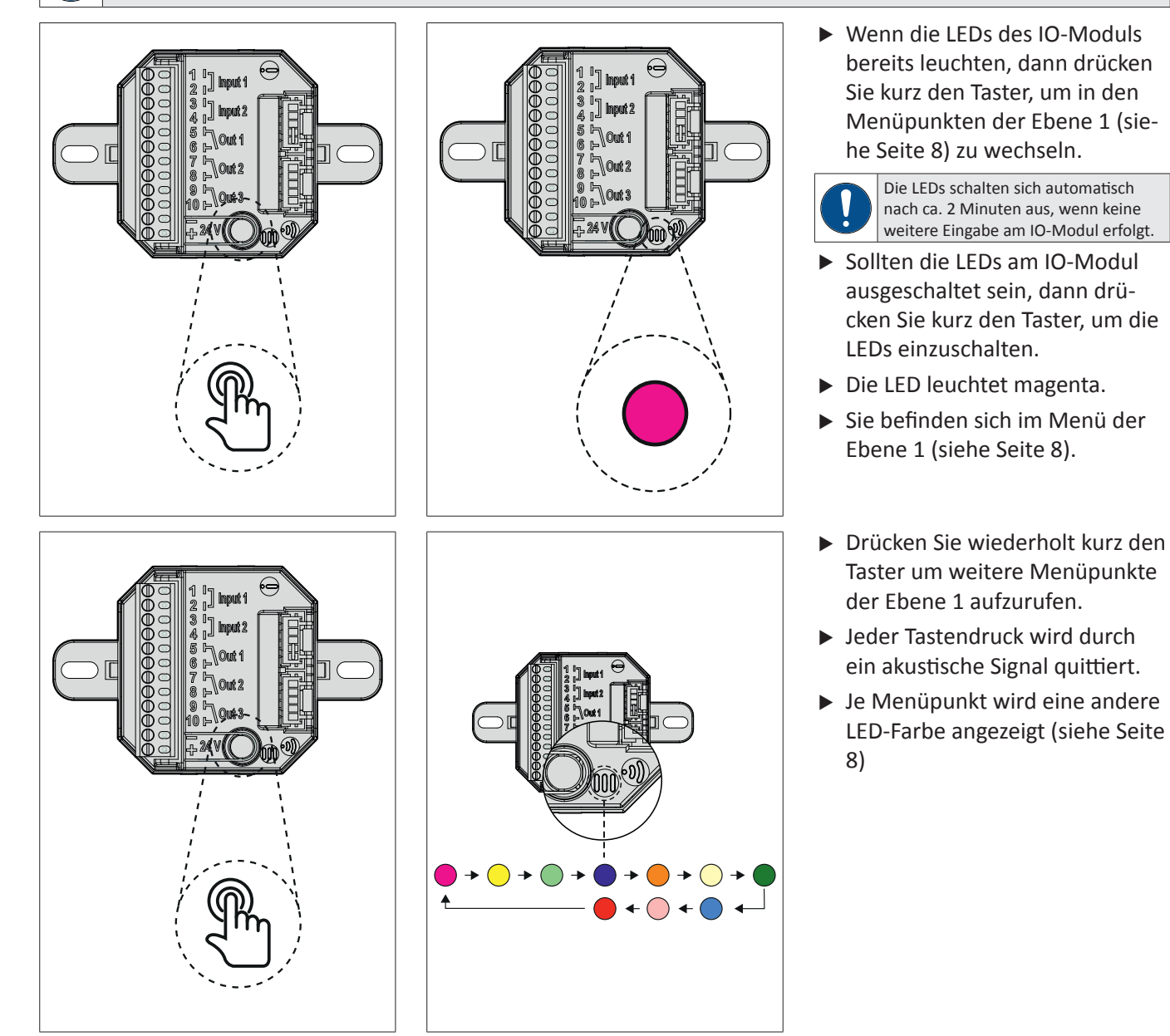

- ► Um einen Menüpunkt der Ebene 2 auszuwählen, halten Sie den Menütaster für 3 Sekunden gedrückt.
- ► Zur Quittierung ertönt ein akustisches Signal.
- ► Die ausgewählte Funktion in der Ebene 2 wird farbig abwechselnd blinkend angezeigt.
- ► Zur Quittierung ertönt ein akustisches Signal.

- ▶ Um die Einstellung zu speichern bzw. das Menü zu verlassen, halten Sie den Taster erneut für 3 Sekunden gedrückt.
- > Zur Quittierung ertönt ein akustisches Signal.
- ► Die Funktion ist eingestellt.

**KFV**<sup>°</sup>

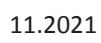

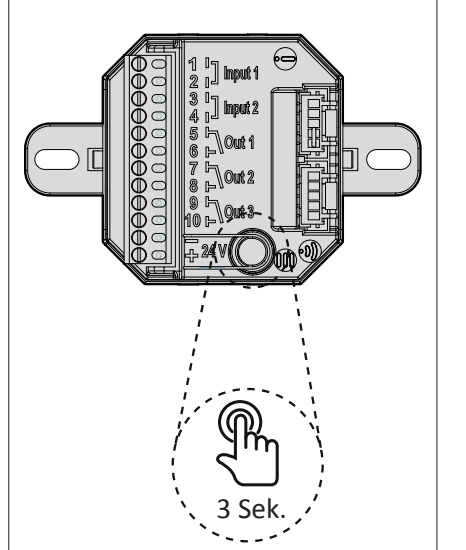

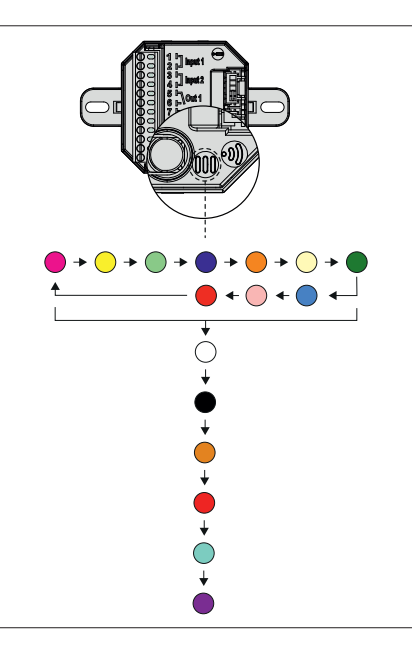

Incourt 1

] Input 2

JUL

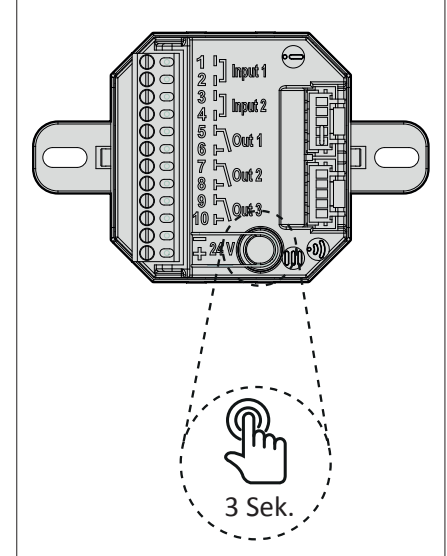

#### 5.2 Auf Werkseinstellung zurücksetzen

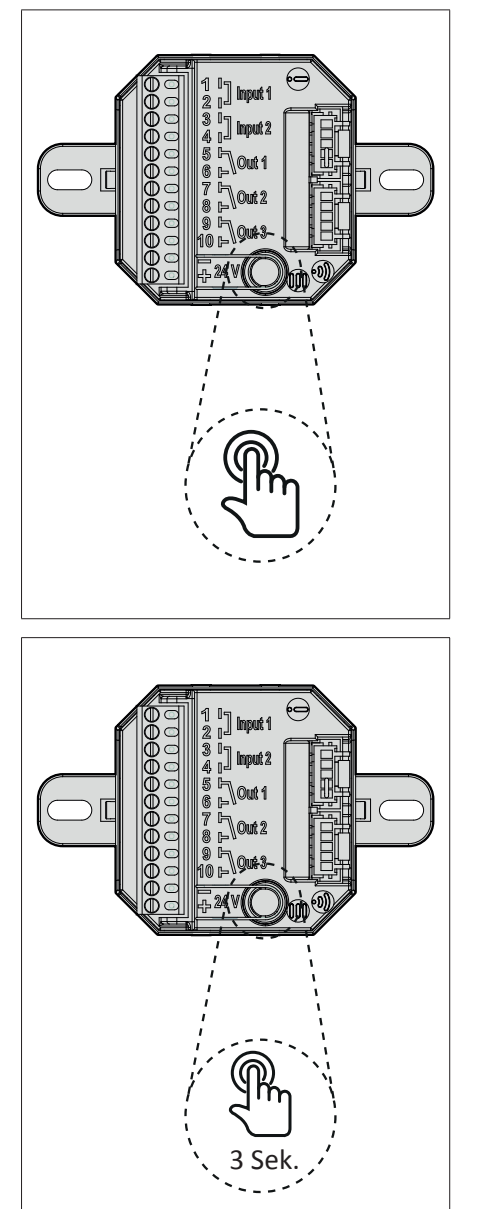

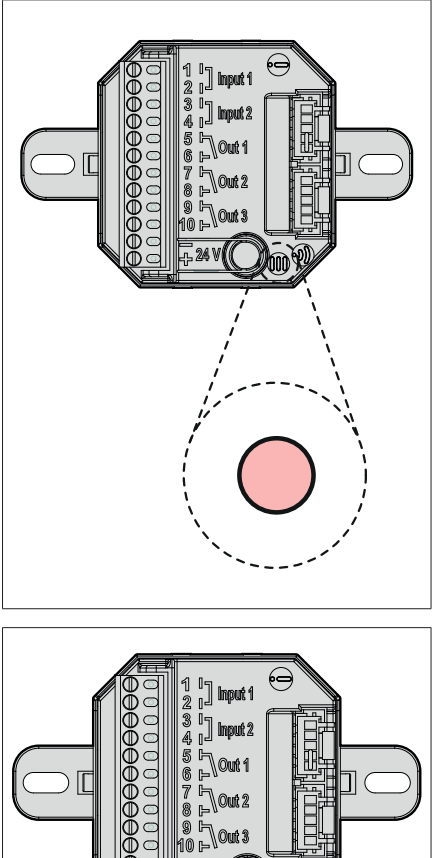

24 V

- Drücken Sie wiederholt kurz den Taster bis die Menü-LED hellrot leuchtet.
- Jeder Tastendruck wird durch ein akustische Signal quittiert.
- Je Menüpunkt wird eine andere LED-Farbe angezeigt (siehe Seite 8)

- Um die Ebene 2 auszuwählen, halten Sie den Menütaster für 3 Sekunden gedrückt.
- Zur Quittierung ertönt ein akustisches Signal.
- Die ausgewählte Funktion in der Ebene 2 wird farbig abwechselnd blinkend angezeigt.
- Um das IO-Modul / IO-Modul smart auf Werkseinstellung zurückzusetzen, wählen Sie die Farben Hellrot/Rot
- Zur Quittierung ertönt ein akustisches Signal.

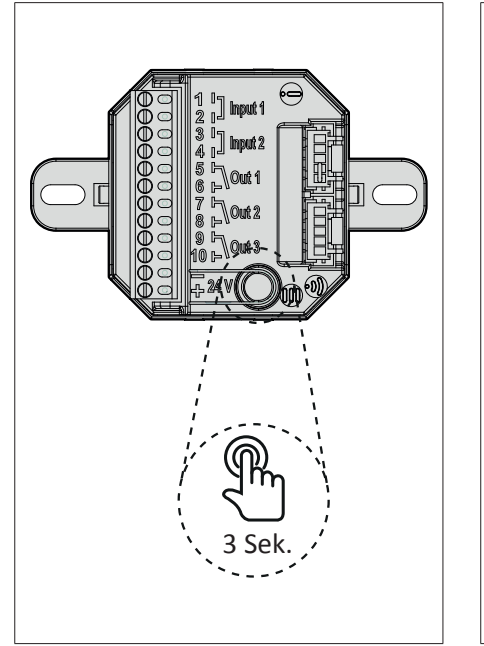

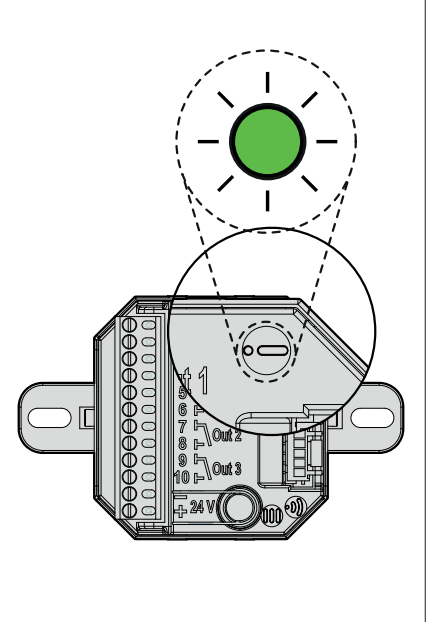

- Um die Einstellung zu speichern bzw. das Menü zu verlassen, halten Sie den Taster erneut für 3 Sekunden gedrückt.
- Zur Quittierung ertönt ein akustisches Signal.
- ▶ Die Status-LED blinkt grün.
- Das IO-Modul/ IO-Modul smart ist auf Werkseinstellung zurückgesetzt

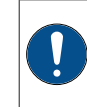

Blinkt die Status-LED rot, wurde das IO-Modul/ IO-Modul smart nicht auf Werkseinstellung zurückgesetzt.

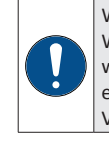

Wenn das IO-Modul smart auf Werkseinstellung zurückgesetzt wird, steht die WLAN-Funktion erst nach 2 Minuten wieder zur Verfügung.

# 6 Wartung und Pflege

Keine aggressiven oder lösungsmittelhaltigen Reinigungsmittel verwenden. Die Oberflächen der Bauteile können dadurch beschädigt werden.

# 7 Fehlerbehebung

Bei einem Störfall auf keinen Fall das Gerät öffnen und/oder versuchen es zu reparieren. Detaillierte Informationen zur Beseitigung von Störungen finden Sie auf der SIEGENIA Smarthome Internetseite: https://smarthome.siegenia.com

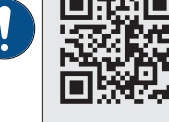

Wenn die Internetseite das Problem nicht beschreibt, wenden Sie sich bitte an Ihren Installationsbetrieb oder direkt an SIEGENIA: Tel. +49 271 3931-0.

#### 8 Entsorgung

Elektrogeräte gehören nicht in den Hausmüll. Gerät, Zubehör und Verpackung einer umweltfreundlichen Wiederverwertung zuführen.

# 9 EU-Konformitätserklärung zur CE-Kennzeichnung

Für unser Erzeugnis IO-Modul/IO-Modul smart bestätigen wir, dass das genannte Produkt gemäß Richtlinie 2001/95/EG über die allgemeine Produktsicherheit den wesentlichen Schutzanforderungen entspricht, die in den Richtlinien des Rates über elektrische und elektronische Produkte festgelegt sind.

Zur Bewertung wurden die nachstehend angeführten Prüfstandards, die unter den relevanten Richtlinien harmonisiert sind, herangezogen:

- a) 2014/30/EU EMV Richtlinie EN 301 489-1 V1.9.2 EN 301 489-17 V2.2.1 EN 61000-3-2:2014 EN 61000-3-3:2013 EN 61000-6-1:2007 EN 61000-6-2:2005 (Teil) EN 61000-6-3:2007+A1:2011
- b) 2014/35/EU Niederspannungsrichtlinie DIN EN 60730-1:2012-10
- c) 2011/65/EU RoHs

Diese Erklärung wird verantwortlich für den in der Europäischen Union ansässigen Hersteller / Importeur abgegeben durch:

KFV Karl Fliether Gmbh & Co. KG Siemensstr. 10 D-42551 Velbert

Velbert, 2020-03-03

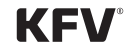

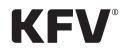

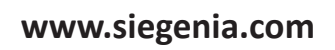

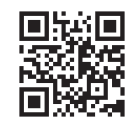

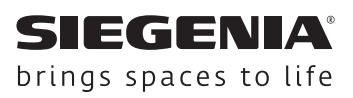